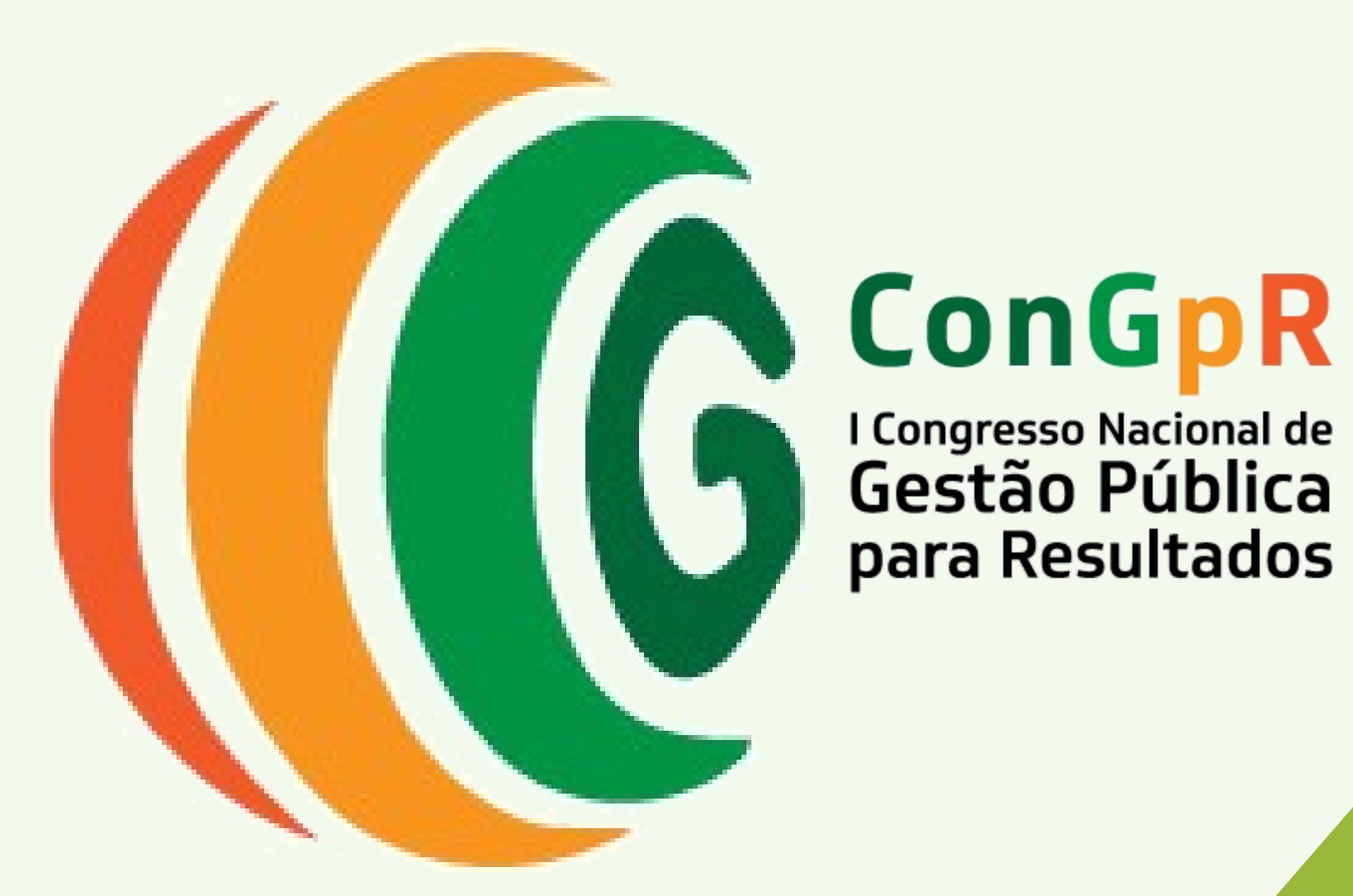

para Resultados

Realização:

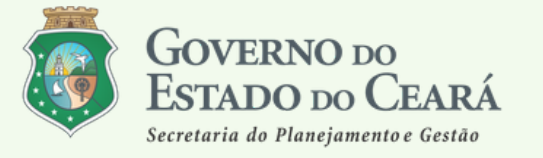

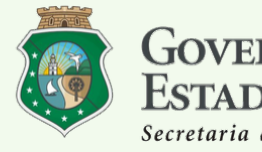

GOVERNO DO ESTADO DO CEARÁ Secretaria da Saúde

ESCOLA DE SAÚDE PÚBLICA DO CEARÁ

Guia do Sistema

# I Congresso Nacional de Gestão Pública para Resultados

O Congresso de Gestão Pública para Resultados – ConGpR é um evento promovido pela Secretaria do Planejamento e Gestão e pela Secretaria da Saúde do Ceará por meio da Escola de Saúde Pública. Em sua primeira edição, o ConGpR ocorrerá entre os dias 11 e 13 de março de 2020, no Centro de Eventos do Ceará (Pavilhão Leste – Mezanino 1), em Fortaleza (CE).

O evento, de natureza técnica e científica, tem como objetivo a troca de conhecimento e experiências entre pesquisadores, professores, estudantes, lideranças políticas, gestores e técnicos, que atuam no setor público, interessados em discutir os desafios, as dinâmicas, as inovações, os limites, as possibilidades e as demandas da gestão para o alcance de resultados. Para tanto, a programação do Congresso abrange além de entrevistas, short talks e painéis com especialistas em diferentes temas, a apresentação de pesquisas acadêmicas, oficinas e relatos de experiências em gestão pública para resultados.

O Guia a seguir traz o passo-a-passo de como realizar sua pré-inscrição para o evento, como confirmar sua inscrição e **como submeter um trabalho**. Vamos começar?

# I. Realizando a pré-inscrição

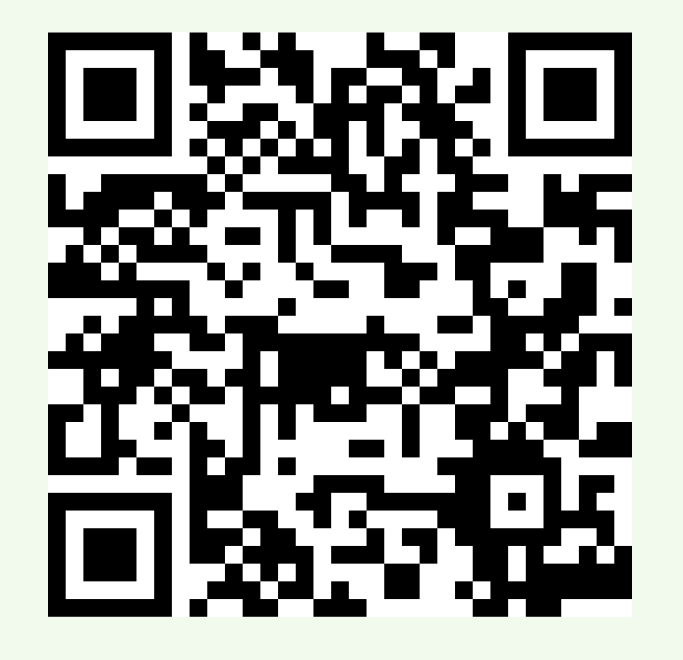

### 1° Passo: Acessar o sistema

Acesse o sistema utilizando o QR Code ao lado ou por meio do link: https://servicos.esp.ce.gov.br/eventos/2020/eve012020cenic/

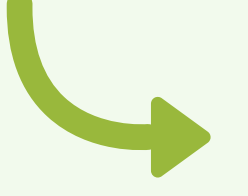

nda-Feira, 20 de Janeiro de 2020

#### 2° Passo: Entrar no sistema

Insira seu CPF e em seguida clique em "Quero me cadastrar"

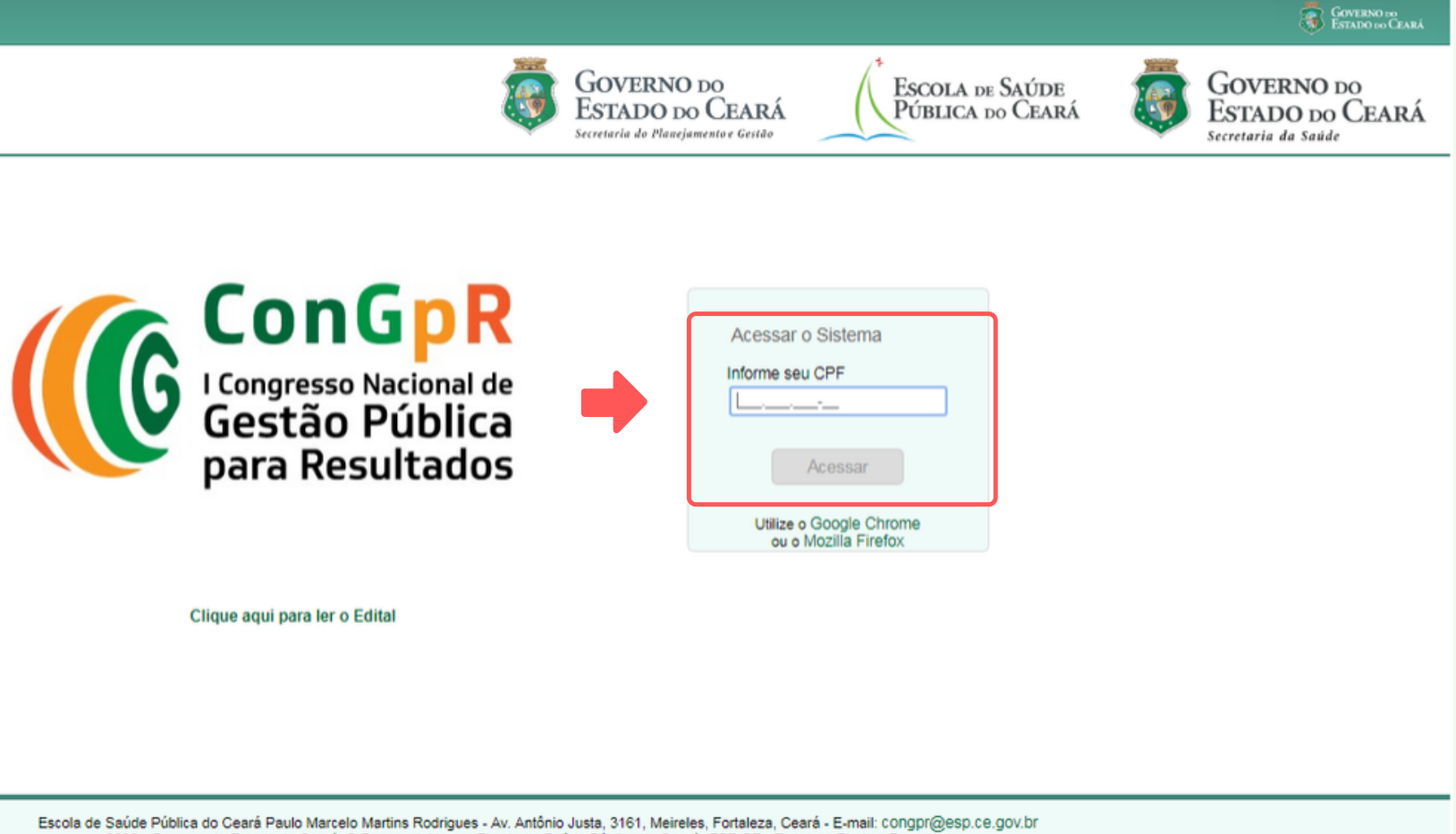

2020 - Governo do Estado do Ceará. © Desenvolvido por Escola de Saúde Pública do Ceará (ESP/CE). Todos os Direitos Reservados

### **3° Passo: Informar dados pessoais**

| arta-Feira, 15 de Janeiro de 2020                                                                                                    | Insira seus dados e<br>em seguida clique<br>em " <b>Próximo</b> "                                                                                                    |
|----------------------------------------------------------------------------------------------------|----------------------------------------------------------------------------------------------------|
| Novo Cadastro  1. Identificação 2. Dados de Contato 3. Dados Profissionais 4. Declarações 5. Acesso CPF (*) RG (*) Órgão Emissor (*) Data Emissão (*) 126.184.927-22 Nome Completo (*)  Nome da Mãe (*) Estado Civil (*) selecione ▼ | <b>4° Passo: Informar contatos</b>                                                                                                    |
| Sexo (*) Nacionalidade (*) Naturalidade (*) Data Nascim. (*)  selecione                                                                                                    | Quarta-Feira, 15 de Janeiro de 2020                                                                                                    |
| Escola de Saúde Pública do Ceará Paulo Marcelo Martins Rodrigues - Av. Antônio Justa, 3161, N<br>2020 - Governo do Estado do Ceará. © Desenvolvido por Escola de Saúde Pública do                                                    | 1. Identificação       2. Dados de Contato       3. Dados Profissionais       4. Declarações       5. Acesso         Logradouro (*)       Número         CEP (*)       Complemento       Bairro (*) |
|                                                                                                    | Estado Cidade (*)  selecione   Telefone <sup>1</sup> (*)  E-mail (*)                                                                                                    |
|                                                                                                    | << Anterior Próximo >> Cancelar<br>(*) Dados obrigatórios.                                                                                                    |

Insira seus contatos e em seguida clique em "Próximo"

Se necessitar corrigir algum dado inserido no passo 3 clique em "Anterior"

2020 - Governo do Estado do Ceará. © Desenvolvido por Escola de Saúde Pública do

### **5° Passo: Informar dados profissionais**

| Quarta-Feira, 15 de Janeiro de 2020                                                                                                    | Insira seus dados<br>profissionais e em<br>seguida clique em<br>" <b>Próximo</b> "                                                                        |
|----------------------------------------------------------------------------------------------------|----------------------------------------------------------------------------------------------------|
| Instituição (*)  Função Cargo Logradouro Número CEP Complemento Bairro Estado Cidade - selecione -  * - selecione o Estado *                                                                                                    | <b>6º Passo: Informar possíveis de</b><br>Quarta-Feira, 15 de Janeiro de 2020                                                                             |
| <       Anterior       Próximo >>       Cancelar         (*) Dados obrigatórios.        Escola de Saúde Pública do Ceará Paulo Marcelo Martins Rodrigues - Av. Antônio Justa, 3161, 2020 - Governo do Estado do Ceará. © Desenvolvido por Escola de Saúde Pública c | 1. Identificação       2. Dados de Contato       3. Dados Profissionais       4. Declarações       5. Acesso         Sou portador de necessidade especial |

### clarações

Assinale caso possua alguma necessidade especial ou seja servidor público do estado do Ceará Do contrário, apenas clique em "Próximo"

Escola de Saúde Pública do Ceará Paulo Marcelo Martins Rodrigues - Av. Antônio Justa, 3161, N 2020 - Governo do Estado do Ceará. © Desenvolvido por Escola de Saúde Pública do

### 7º Passo: Informar categoria e definir senha de acesso

| Quarta-Feira, 15 de Janeiro de 2020                                                                                                    | Info                    |
|----------------------------------------------------------------------------------------------------|-------------------------|
|                                                                                                    | 1.<br>2.<br>3.          |
| Novo Cadastro                                                                                                    | 4.                      |
| 1. Identificação     2. Dados de Contato     3. Dados Profissionais     4. Declarações     5. Acesso                                                                                                    | 5.<br>6                 |
| Categoria (*) selecione                                                                                                    | 7.<br>8.                |
| Acesso ao Sistema         Senha       Confirma (*)         Informe no mínimo 8(oito) caracteres.         Atterne letras maiúsculas e minúsculas.         Utilize caracteres de pontuação.         Anote sua senha em um local seguro. | 9.<br>10.<br>11.<br>12. |
| << Anterior Salvar Cancelar<br>(*) Dados obrigatórios.                                                                                                    | Na<br>mír               |
|                                                                                                    | Ler                     |
| Escola de Saúde Pública do Ceará Paulo Marcelo Martins Rodrigues - Av. Antônio Justa, 3161.<br>2020 - Governo do Estado do Ceará. © Desenvolvido por Escola de Saúde Pública d                                                        | •                       |

Por fim clique em "Salvar"

- orme a categoria da inscrição:
- Pesquisador
- Professor
- Estudante de curso de pós-graduação
- Liderança política
- Gestores
- Técnicos
- Estudante de graduação
- Profissional do serviço público estadual Profissional do serviço público municipal Profissional do serviço público federal

- Profissional do terceiro setor
- Outra

sequencia defina uma senha com no nimo 8 (oito) caracteres.

- nbre-se das dicas:
- Jse letras maiúsculas e minúsculas
- Utilize caracteres de pontuação (?, @, %)
- Anote sua senha em um local seguro

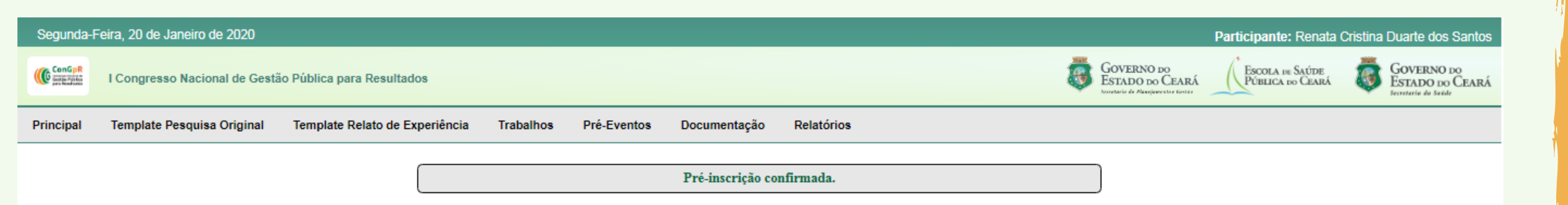

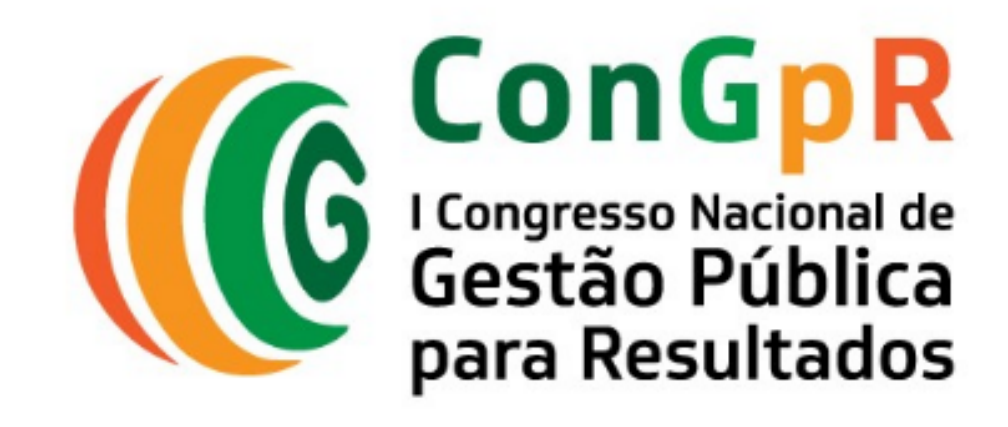

Seja bem vindo(a)!

Escola de Saúde Pública do Ceará Paulo Marcelo Martins Rodrigues - Av. Antônio Justa, 3161, Meireles, Fortaleza, Ceará - E-mail: congpr@esp.ce.gov.br 2020 - Governo do Estado do Ceará. © Desenvolvido por Escola de Saúde Pública do Ceará (ESP/CE). Todos os Direitos Reservados.

### Parabéns! Pré-inscrição concluída.

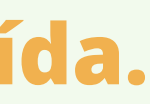

# II. Confirmando a inscrição

### Atenção

Após fechada a programação do I ConGpR, será enviada uma mensagem para o e-mail cadastrado solicitando a confirmação da inscrição nas atividades do evento. **Apenas após o registro no sistema sua inscrição estará confirmada.** 

#### 1º Passo: Acessar o sistema

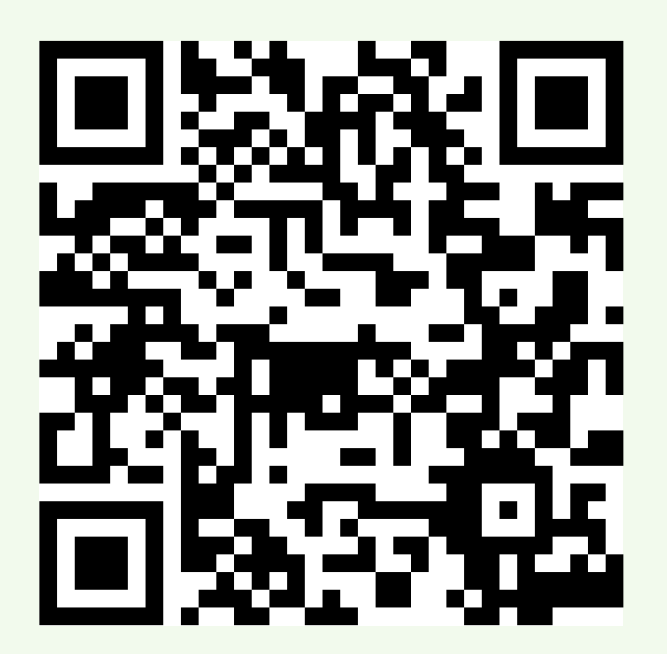

Acesse o sistema utilizando o QR Code ao lado ou por meio do link: https://servicos.esp.ce.gov.br/eventos/2020/eve012020cenic/

#### 2° Passo: Entrar no sistema

Insira seu CPF e aguarde o sistema carregar. Em seguida insira sua senha e clique em "Acessar"

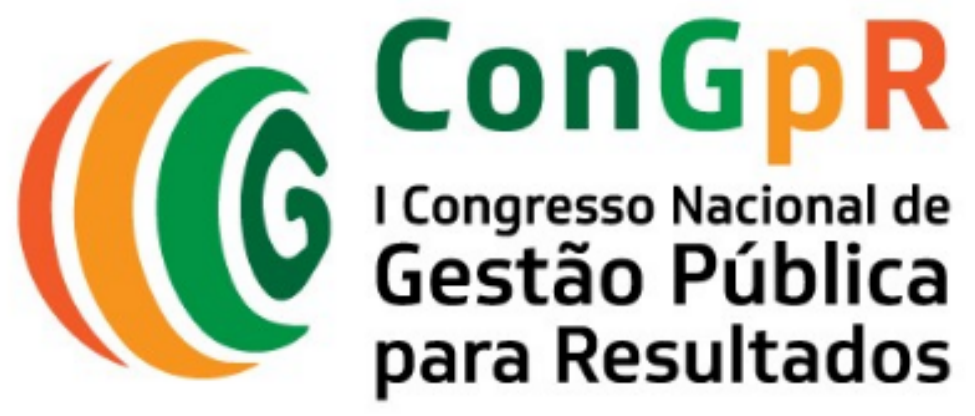

Clique aqui para ler o Edital

Escola de Saúde Pública do Ceará Paulo Marcelo Martins Rodrigues - Av. Antônio Justa, 3161, Meireles, Fortaleza, Ceará - E-mail: congpr@esp.ce.gov.br 2020 - Governo do Estado do Ceará. © Desenvolvido por Escola de Saúde Pública do Ceará (ESP/CE). Todos os Direitos Reservados.

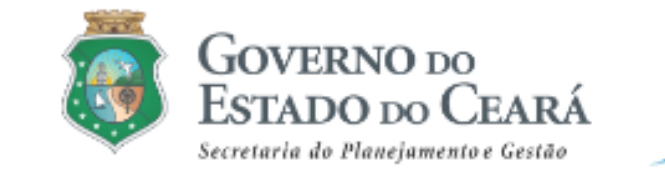

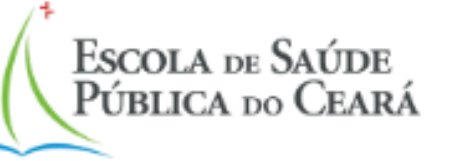

| ſ |                                                 |
|---|-------------------------------------------------|
|   | Acessar o Sistema                               |
|   | Informe seu CPF                                 |
|   |                                                 |
|   | Informe a Senha                                 |
|   |                                                 |
|   | Acessar                                         |
|   | Esqueci minha senha                             |
|   | Utilize o Google Chrome<br>ou o Mozilla Firefox |

#### 3º Passo: Acessar a opção "Pré-evento"

Na barra superior, selecione a opção "**Pré-evento**" Em seguida clique em "**Escolher**"

| Principal              | I Template Pesquisa Original Template Relato de Experiência | Traba |
|------------------------|-------------------------------------------------------------|-------|
| ConGpl<br>Gardie Field | I Congresso Nacional de Gestão Pública para Resultados      |       |
| Segund                 | la-Feira, 20 de Janeiro de 2020                             |       |

Escola de Saúde Pública do Ceará Paulo Marcelo Martins Rodrigues - Av. Antônio Justa, 3161, Meireles, Fortaleza, Ceará - E-mail: CC 2020 - Coverno do Estado do Ceará. © Desenvolvido por Escola de Saúde Pública do Ceará (ESP/CE). Todos os Direitos F https://servicos.esp.ce.gov.br/eventos/2020/eve012020cenic/painel/preeventos/preeventos.php

| D | Pré-Eventos | Documenta   | ão Relatórios |
|---|-------------|-------------|---------------|
|   | Escolher    |             |               |
| 1 |             | r re-mserie | o confirmada. |

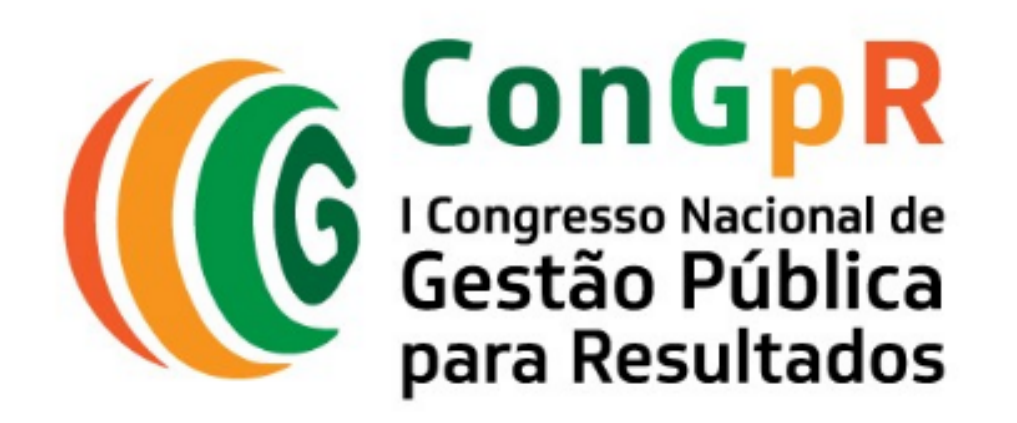

Seja bem vindo(a)!

### **5° Passo: Selecionar as atividades**

Selecione as atividades que deseja participar e clique em "Salvar".

| Segunda-Fe                            | eira, 20 de Ja                                         | neiro de 2020         |                 |                    |                        |                         |                 |                           |      |  |  |  |  |  |
|---------------------------------------|--------------------------------------------------------|-----------------------|-----------------|--------------------|------------------------|-------------------------|-----------------|---------------------------|------|--|--|--|--|--|
| ConGpR<br>Generation<br>per la printe | I Congresso                                            | Nacional de Gestã     | io Pública para | Resultados         |                        |                         |                 |                           |      |  |  |  |  |  |
| Principal                             | Template Pe                                            | esquisa Original      | Template Rel    | ato de Experiência | Trabalhos              | Pré-Eventos             | Documentação    | Relatórios                |      |  |  |  |  |  |
|                                       |                                                        |                       |                 |                    |                        |                         |                 |                           |      |  |  |  |  |  |
| Organização                           | Escola                                                 | a de Saúde Pública do | Ceará (ESP/CE)  |                    |                        |                         |                 |                           |      |  |  |  |  |  |
| Evento                                | I Congresso Nacional de Gestão Pública para Resultados |                       |                 |                    |                        |                         |                 |                           |      |  |  |  |  |  |
| Participante                          |                                                        |                       |                 |                    |                        |                         |                 |                           |      |  |  |  |  |  |
| Categoria                             |                                                        |                       |                 |                    |                        |                         |                 |                           |      |  |  |  |  |  |
| Pré-eve                               | entos (0)                                              |                       |                 |                    |                        |                         |                 |                           |      |  |  |  |  |  |
| Escolha                               | Data                                                   | Hora Inicial          | Hora Final      | Pré-evento         |                        |                         |                 |                           |      |  |  |  |  |  |
|                                       |                                                        |                       |                 |                    | há registros para a co | a consulta selecionada. |                 |                           |      |  |  |  |  |  |
| Voltar                                |                                                        |                       |                 |                    |                        |                         |                 |                           |      |  |  |  |  |  |
|                                       |                                                        |                       |                 |                    |                        |                         |                 |                           |      |  |  |  |  |  |
|                                       |                                                        |                       | Após            | s confir           | mada,                  | a prog                  | <b>şramaç</b> â | i <mark>o do event</mark> | :o a |  |  |  |  |  |
|                                       |                                                        |                       |                 |                    |                        |                         |                 |                           |      |  |  |  |  |  |
|                                       |                                                        |                       |                 |                    |                        |                         |                 |                           |      |  |  |  |  |  |
|                                       |                                                        |                       |                 |                    |                        |                         |                 |                           |      |  |  |  |  |  |
|                                       |                                                        |                       |                 |                    |                        |                         |                 |                           |      |  |  |  |  |  |

Escola de Saúde Pública do Ceará Paulo Marcelo Martins Rodrigues - Av. Antônio Justa, 3161, Meireles, Fortaleza, Ceará - E-mail: congpr@esp.ce.gov.br 2020 - Governo do Estado do Ceará. © Desenvolvido por Escola de Saúde Pública do Ceará (ESP/CE). Todos os Direitos Reservados.

#### Parabéns! Inscrição concluída.

# Participante: GOVERNO DO ESTADO DO CEARÁ GOVERNO DO Estado do Ceará ESCOLA DE SAÚDE Pública do Ceará parecerá aqui

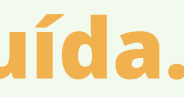

## III. Submetendo um trabalho

#### 1° Passo: Acessar o sistema

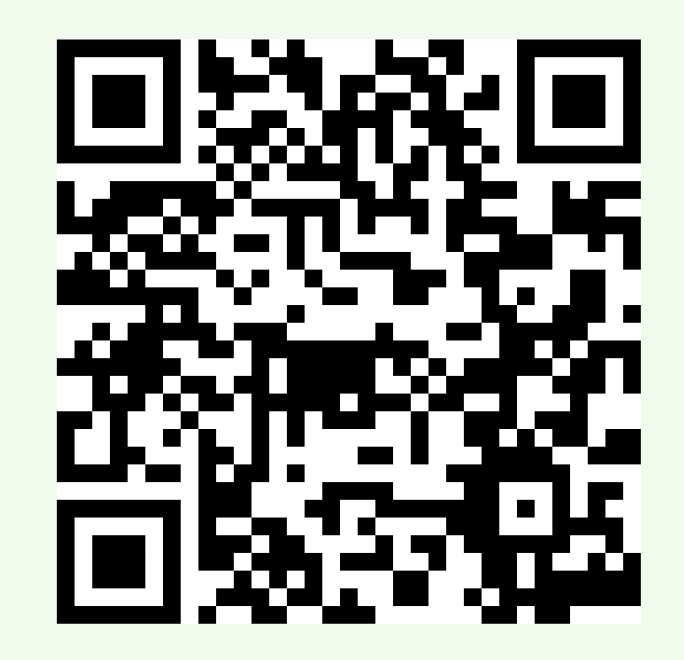

Acesse o sistema utilizando o QR Code ao lado ou por meio do link: https://servicos.esp.ce.gov.br/eventos/2020/eve012020cenic/

#### 2° Passo: Entrar no sistema

Insira seu CPF e aguarde o sistema carregar.

Em seguida insira sua senha e clique em "Acessar"

É possível acessar o edital no *link* localizado abaixo da tela

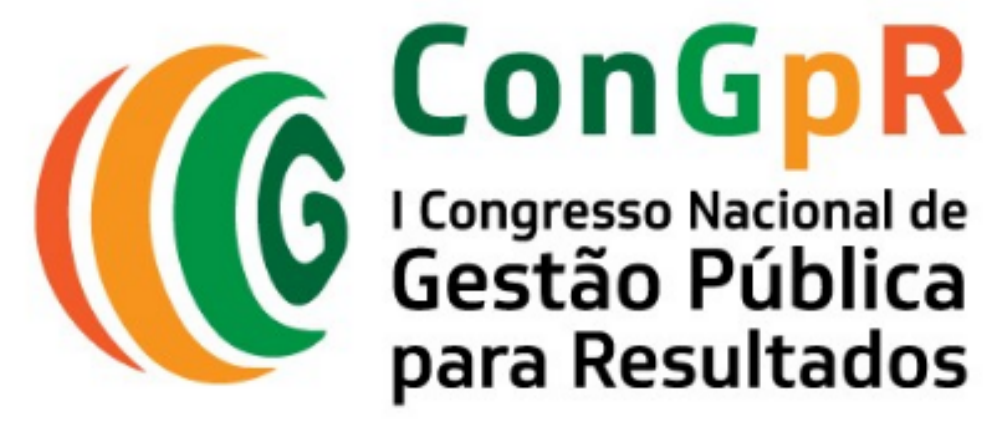

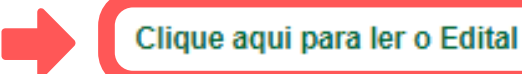

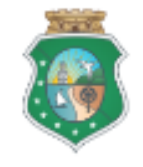

GOVERNO DO Estado do Ceará Secretaria do Planejamento e Gestão

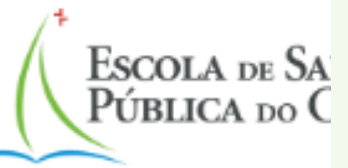

| Acessar o Sistema                               |  |
|-------------------------------------------------|--|
| Informe seu CPF                                 |  |
|                                                 |  |
| Informe a Senha                                 |  |
|                                                 |  |
|                                                 |  |
| Acessar                                         |  |
| Esqueci minha senha                             |  |
| Utilize o Google Chrome<br>ou o Mozilla Firefox |  |
|                                                 |  |

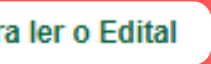

#### 3º Passo: Baixar o modelo de envio

Na barra superior, selecione a opção

"Template Pesquisa Original" OU "Template Relato de Experiência"

Em seguida faça o *download* do arquivo com o modelo padronizado

| Segunda-f                  | Segunda-Feira, 20 de Janeiro de 2020 |                                |           |             |                  |            |   |  |  |  |  |  |  |  |  |
|----------------------------|--------------------------------------|--------------------------------|-----------|-------------|------------------|------------|---|--|--|--|--|--|--|--|--|
| ConGpR<br>ConGpR<br>ConGpR | I Congresso Nacional de Gestã        | io Pública para Resultados     |           |             |                  |            | 8 |  |  |  |  |  |  |  |  |
| Pri                        | Template Pesquisa Original           | Template Relato de Experiência | Trabalhos | Pré-Eventos | Documentação     | Relatórios |   |  |  |  |  |  |  |  |  |
|                            |                                      |                                |           |             | Pré-inscrição co | nfirmada.  |   |  |  |  |  |  |  |  |  |

Escola de Saúde Pública do Ceará Paulo Marcelo Martins Rodrigues - Av. Antônio Justa, 3161, Meireles, Fortaleza, Ceará - E-mail: congpr@€ 2020 - Governo do Estado do Ceará. © Desenvolvido por Escola de Saúde Pública do Ceará (ESP/CE). Todos os Direitos Reservad

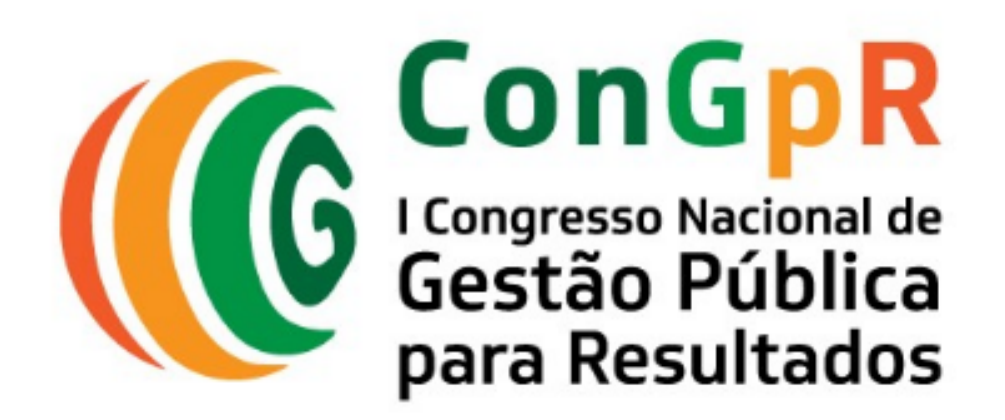

Seja bem vindo(a)!

#### 4° Passo: Acessar a opção "Submissão"

Na barra superior, selecione a opção "**Trabalho**"

> Em seguida clique em **"Submissão**"

| Segunda-                                | Feira, 20 de Janeiro de 2020  |                                |            |
|-----------------------------------------|-------------------------------|--------------------------------|------------|
| ConG pR<br>Entrie Torks<br>per Realises | I Congresso Nacional de Gestâ | io Pública para Resultados     |            |
| Principal                               | Template Pesquisa Original    | Template Relato de Experiência | Trabalho   |
|                                         |                               | _ <b>_</b>                     | . 🖬 Submis |

Escola de Saúde Pública do Ceará Paulo Marcelo Martins Rodrigues - Av. Antônio Justa, 3161, Meireles, Fortaleza, Ceará - 2020 - Coverno do Estado do Ceará. © Desenvolvido por Escola de Saúde Pública do Ceará (ESP/CE). Todos or https://servicos.esp.ce.gov.br/eventos/2020/eve012020cenic/painel/trabalhos/trabalhos.php

| hos    | Pré-Eventos | Documentação      | Relatórios |  |
|--------|-------------|-------------------|------------|--|
| missão |             |                   |            |  |
|        |             | Pré-inscrição con | nfirmada.  |  |
|        |             |                   |            |  |

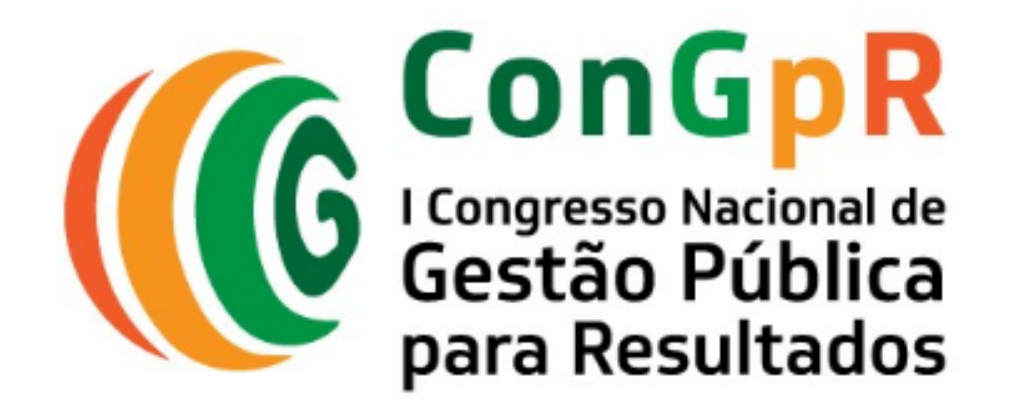

Seja bem vindo(a)!

### 5° Passo: Acessar a opção "Novo"

#### Na barra inferior, selecione a opção "**Novo**"

| Segunda-                                   | Feira, 20 | ) de Janeiro d | e 2020        |              |            |                    |                        |                                  |                                |                     |                                      |                      |                                         |                                                 |                                    |                  |                      | F          | Particip | ante:                         |                       |                                                     |
|--------------------------------------------|-----------|----------------|---------------|--------------|------------|--------------------|------------------------|----------------------------------|--------------------------------|---------------------|--------------------------------------|----------------------|-----------------------------------------|-------------------------------------------------|------------------------------------|------------------|----------------------|------------|----------|-------------------------------|-----------------------|-----------------------------------------------------|
| ConGpR<br>Settle Polities<br>per Neufrates | l Con     | gresso Nacior  | al de Gestã   | ão Pública   | a para Re  | sultados           |                        |                                  |                                |                     |                                      |                      |                                         |                                                 | 8                                  | Go<br>Esi        | VERNO D<br>FADO DO ( | O<br>CEARÁ | Esc      | OLA de Saúde<br>BLICA do Cear | а 👼                   | GOVERNO DO<br>ESTADO DO CEAR<br>fecretaria da Saúde |
| Principal                                  | Temp      | olate Pesquisa | Original      | Templa       | ite Relato | o de Exper         | riência                | Trabalhos                        | Pré-Evento                     | 08                  | Documentaçã                          | io F                 | Relatórios                              |                                                 |                                    |                  |                      |            |          |                               |                       |                                                     |
| Organizaç                                  | ão        | Escola de Saú  | de Pública do | o Ceará (ES  | SP/CE)     |                    |                        |                                  |                                |                     |                                      |                      |                                         |                                                 |                                    |                  |                      |            |          |                               |                       |                                                     |
| Evento                                     |           | I Congresso N  | acional de Ge | estão Públic | ca para Re | sultados           |                        |                                  |                                |                     |                                      |                      |                                         |                                                 |                                    |                  |                      |            |          |                               |                       |                                                     |
| Participan                                 | te        |                |               |              |            |                    |                        |                                  |                                |                     |                                      |                      |                                         |                                                 |                                    |                  |                      |            |          |                               |                       |                                                     |
| Categoria                                  |           |                |               |              |            |                    |                        |                                  |                                |                     |                                      |                      |                                         |                                                 |                                    |                  |                      |            |          |                               |                       |                                                     |
| Traba                                      | lhos (0)  | )              |               |              |            |                    |                        |                                  |                                |                     |                                      |                      |                                         |                                                 |                                    |                  |                      |            |          |                               |                       |                                                     |
|                                            |           |                |               |              |            |                    |                        |                                  |                                |                     |                                      |                      |                                         |                                                 | Legenda                            | dos Tra          | abalhos<br>utores    | Submete    | er S     | Gubmetido                     | <b>⊡</b><br>Visualiza | For<br>Trabalho                                     |
| Código                                     | Situaçê   | ăo             | Título        |              |            |                    |                        |                                  | Modalidad                      | е                   | Ev                                   | ento Inte            | grado                                   |                                                 |                                    |                  |                      |            |          | Ações                         |                       |                                                     |
|                                            |           |                |               |              |            |                    |                        |                                  |                                | Não há              | á registros para                     | a consul             | ta selecionada.                         |                                                 |                                    |                  |                      |            |          |                               |                       |                                                     |
| No                                         | vo        | Fecha          |               |              |            |                    |                        |                                  |                                |                     |                                      |                      |                                         |                                                 |                                    |                  |                      |            |          |                               |                       |                                                     |
|                                            |           |                |               |              |            |                    |                        |                                  |                                |                     |                                      |                      |                                         |                                                 |                                    |                  |                      |            |          |                               |                       |                                                     |
|                                            |           |                |               |              |            |                    |                        |                                  |                                |                     |                                      |                      |                                         |                                                 |                                    |                  |                      |            |          |                               |                       |                                                     |
|                                            |           |                |               |              |            |                    |                        |                                  |                                |                     |                                      |                      |                                         |                                                 |                                    |                  |                      |            |          |                               |                       |                                                     |
|                                            |           |                |               |              | Escol      | la de Saúd<br>2020 | le Pública<br>- Govern | do Ceará Paulo<br>o do Estado do | Marcelo Marti<br>Ceará. © Dese | ins Roc<br>envolvio | drigues - Av. An<br>do por Escola de | tônio Jus<br>e Saúde | sta, 3161, Meireles<br>Pública do Ceará | s, Fortaleza, Ceará - E<br>(ESP/CE). Todos os I | E-mail: congpr(<br>Direitos Reserv | @esp.c<br>/ados. | e.gov.br             | r          |          |                               |                       |                                                     |

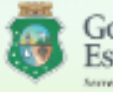

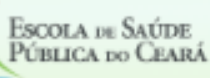

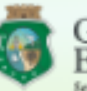

#### 6° Passo: Submeter o artigo padronizado

2.

3.

4.

Segunda-Feira, 20 de Janeiro de 2020 ConGpR 1. Visão estratégica e escolha de prioridades I Congresso Nacional de Monitoramento e avaliação Principal Template Pesquisa Origi Gestão e desenvolvimento de pessoas para resultados Escola de Saúde Púl Organização Governança orientada para resultados I Congresso Naciona Evento Participante Informe a modalidade Categoria Cadastrar Trabalho Pesquisa Original ou Eixo Temático (\*) Relato de Experiência -- selecione --Modalidade (\*) Informe se será o responsável por, -- selecione -apresentar o trabalho no evento, caso Título (\*) aprovado, Arquivo do trabalho (.PDF) (\*) Escolh Sou o autor principal deste TRABA Faça upload do artigo padronizado no Sou o apresentador deste TRABAL modelo do evento em formato PDF Cancelar Salvar (\*) Dados obrigatórios. Clique em "Salvar"

Informe o eixo temático

Para finalizar clique em "Submeter"

Os trabalhos aprovados serão divulgados dia

20 de fevereiro

| Gestão Pública para Resultados |                                   |              |             |              |     |
|--------------------------------|-----------------------------------|--------------|-------------|--------------|-----|
| nal                            | Template Relato de Experiência    | Trabalhos    | Pré-Eventos | Documentação | Rel |
| olica do (                     | Ceará (ESP/CE)                    |              |             |              |     |
| l de Ges                       | tão Pública para Resultados       |              |             |              |     |
|                                |                                   |              |             |              |     |
|                                |                                   |              |             |              |     |
|                                |                                   |              |             |              |     |
|                                |                                   |              |             |              |     |
|                                |                                   | •            |             |              |     |
|                                |                                   | ¥            |             |              |     |
|                                |                                   |              |             |              |     |
| er arqui                       | vo Nenhum arquivo selecionado (Má | ximo de 5MB) |             |              |     |
| LHO.<br>.HO.                   |                                   |              |             |              |     |
|                                |                                   |              |             |              |     |
|                                |                                   |              |             |              |     |
|                                |                                   |              |             |              |     |

Escola de Saúde Pública do Ceará Paulo Marcelo Martins Rodrigues - Av. Antônio Justa, 2020 - Governo do Estado do Ceará. © Desenvolvido por Escola de Saúde Pú

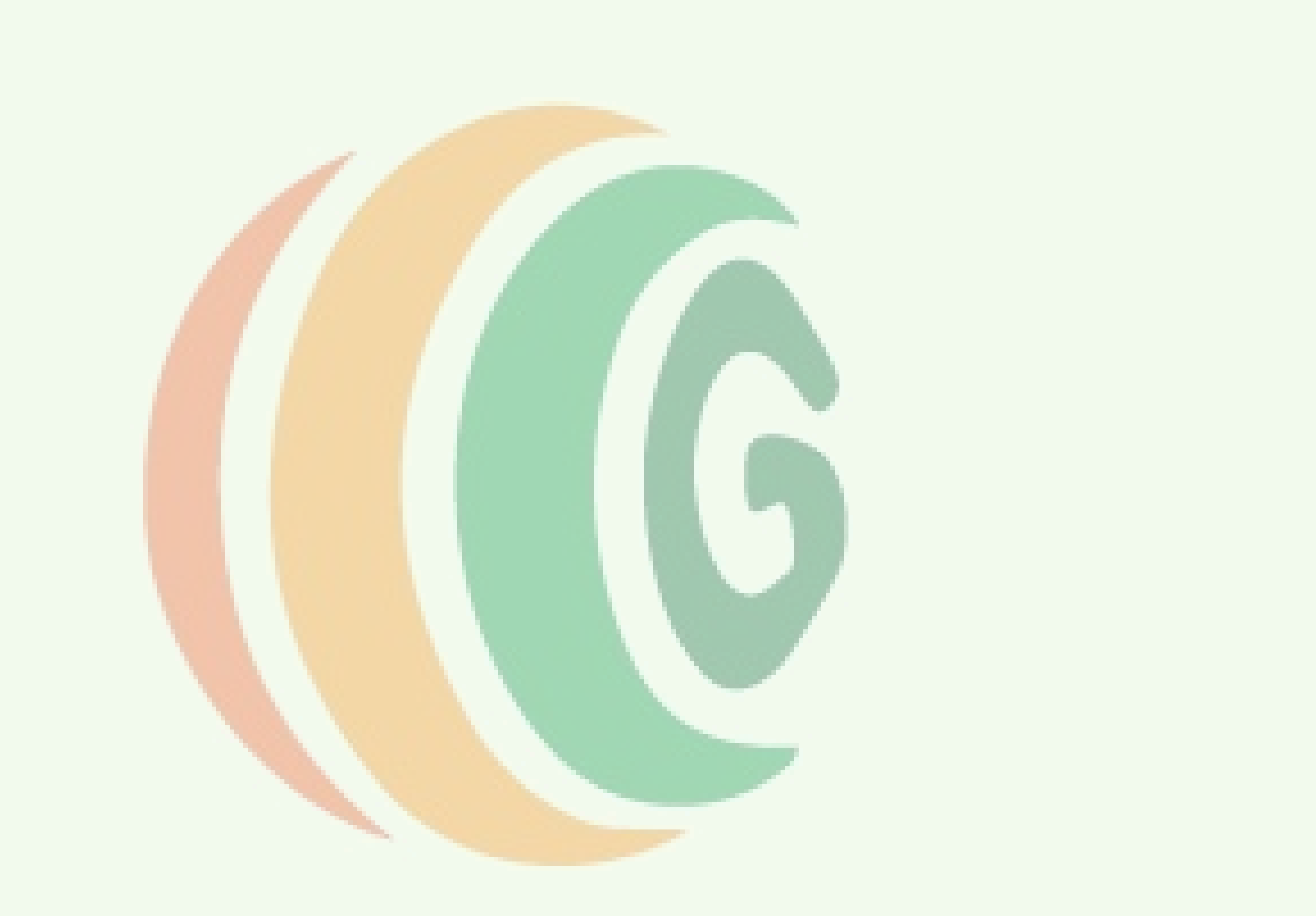